# РЪКОВОДСТВО НА ПОТРЕБИТЕЛЯ ЗАХВАНВАНЕ НА СМЕТКА И ТРАНЗАКЦИЯ МОДУЛ ПОРТАЛ

## СЪДЪРЖАНИЕ

| 1. | Захранване на сметка | .3 |
|----|----------------------|----|
| 2. | Транзакция           | .5 |
| 3. | Платежни             | .6 |
| 4. | Ел. плащания         | .8 |

| РЪКОВОДСТВО НА ПОТРЕБИТЕЛЯ ЗАХВАНВАНЕ НА СМЕТКА И<br>ТРАНЗАКЦИЯ, МОДУЛ ПОРТАЛ | Стр. 2 от 9 |
|-------------------------------------------------------------------------------|-------------|
|                                                                               |             |

Бутоните "і" или "і Указания" показва информация – при натискане на бутона

📵 Указания

или 🕕, за да се изведе прозорец с информация.

## 1. Захранване на сметка

| N⁰ | Действие                                                                                                    |                                                                                                    |
|----|----------------------------------------------------------------------------------------------------|----------------------------------------------------------------------------------------------------|
|    | 1Потребителят успешно е осъществил вход в потребите                                                                                                    | елския модул Портал.                                                                                                    |
|    | Отваря се начална страница на Портал.                                                                                                    |                                                                                                    |
|    | За нерящи А- О А+   438   Контакти   Помощ   Указания<br>РЕПУБЛИКА БЪЛГАРИЗ<br>Азенция по деолезия капополадния и колдестью                                                                                                    | Търсене О Валута: <u>ВОМ</u> / EUR 🛟 En                                                                                                    |
|    | Kolina, an o coglector, sagnico-pagan a seglectrop                                                                                                    | КАРТОГРАФИЯ И КАДАСТЪР                                                                                                    |
|    | ::: КАРТА УСЛУГИ РЕГИСТРИ ЖАЛБИ ДОКУМЕНТИ СПРАВКИ ПРАВОСПОСОБНИ ЛИЦА<br>Важно съобщение - Профилактика на системата за електронни плащания.<br>В периода от 22.04.2024 до 26.04.2024, ще бъде извършена профилактика на системата за електронни плащания.                                                                                                    |                                                                                                    |
|    | Важно съобщение - Плащане на заявление<br>За да платите заявление при регистрация в Офис юберете опция платежно нареждане. Плащането се потвърждава автоматични<br>изберете опция «Рау или сметка. Сметката трябва предварително да е захранена чр                                                                                                    | 9) За да платите заявление при регистрация в Портал<br>es ePay!                                                                                                    |
|    | Кадастрална и специализирани карти                                                                                                    |                                                                                                    |
| 2. | Натиска се бутон "Моят профил" и се избир                                                                                                    | ра Сметка.                                                                                                    |
|    | КАРТА         УСЛУТИ         РЕГИСТРИ         ЖАЛБИ         ДОКУМЕНТИ         СПРАВКИ         ПРАВОСПОСОБНИ ЛИЦА           Важно съобщение - Профилактика на системата за електронни плащания.         Важно съобщение - Профилактика на системата за електронни плащания.           В периода от 22.04.2024 до 26.04.2024, ще бъде извършена профилактика на системата за електронни плащания.         Важно съобщение - Плащане на заявления.           В ада платите заявление при регистрация в Офис изберете опция ели нареждане. Плащането се потвърждава автонатичи изберете опция еРау или сметка. Сметката трябва предварително да е захранена ч         Сметата трябва предварително да е захранена ч           Кадастрална и         о | 4229797         Сонски         О Обекси           4229797         Сонски         О           Челиза         1388.89 ла.         Посника на профил           Посника на поробил         С         С           Интернет потребил.         С         Страция в Портал           Профил         Страция в Портал         С           Изорана на паролата         С         С           Изход         С         С |
| 3. | От меню Сметка се избира "Захранване на сметка" и с<br>Захранване на сметка.                                                                                                    | е отваря страница                                                                                                    |

| РЪКОВОДСТВО НА ПОТРЕБИТЕЛЯ ЗАХВАНВАНЕ НА СМЕТКА И<br>ТРАНЗАКЦИЯ, МОДУЛ ПОРТАЛ | Стр. 3 от 9 |
|-------------------------------------------------------------------------------|-------------|
|-------------------------------------------------------------------------------|-------------|

|    | ፤ карта услуги регистри жалби документи справки правоспособнилица 🖉 😤 😑 ообыти 🌙 |
|----|----------------------------------------------------------------------------------|
|    | Добре дошъл Начало + Сметка                                                      |
|    | Сметка Захранване на сметка                                                      |
|    | Транзакция Сума                                                                  |
|    | Захранване на сметка 1.00 лв                                                     |
|    | Ел. плащания                                                                     |
|    |                                                                                  |
|    | Плати с платежно нареждане                                                       |
|    |                                                                                  |
|    | Плащане                                                                          |
| 4. | Визуализират се начините за захранване на сметка:                                |
|    | - Плати с виртуален пос терминал - плащане с карта (дебитна или                  |
|    | кредитна), възможно е да се плати с карта на клиент;                             |
|    | - Плащане с ePay – плащане със система за плащания;                              |
| 1  | - Плащане с FastPay – плащане със система за плащания;                           |
|    | - Плащане с платежно нареждане – При избор на плащане с платежно                 |
|    | нареждане се генерира код, който клиентът трябва да попълни в                    |
|    | основание на платежното нареждане.                                               |
|    |                                                                                  |
|    | Захранване на сметка                                                             |
|    | Сума                                                                             |
|    | 1.00 лв.                                                                         |
|    | Плати с виртуален пос терминал VISA 🔣 🚛 🚛                                        |
|    | о плати с еРау. bg                                                               |
|    | Плати с FastPay                                                                  |
|    | Плати с платежно нареждане                                                       |
| 5. | В примера е използвано плащане чрез платежна система еРау. Въвежда се Сума       |
|    | ,,100".                                                                          |
|    | Потребителят може да избере всеки един начин за плащане.                         |
|    | Захранване на сметка                                                             |
|    | Суна<br>100.00 лв.                                                               |
|    | Плати с виртуален пос терминал VISA 🔛 👥                                          |
|    | Плати сеРау еРау.bg                                                              |
|    | Плати с FastPay                                                                  |
|    | Плати с платежно нареждане                                                       |
|    |                                                                                  |
|    | Плащане                                                                          |
| 6. | Натиснат е бутон "Плати" и клиентът е пренасочен към страницата на               |
|    | CUCTEMATA $ePay$ Happendere manage p cuctemata ha $aPay$                         |
|    | onoromara or ay. Hobbpinoro infaigano b onoromara na or ay.                      |

| РЪКОВОДСТВО НА ПОТРЕБИТЕЛЯ ЗАХВАНВАНЕ НА СМЕТКА И | Cmp 4 or 0  |
|---------------------------------------------------|-------------|
| ТРАНЗАКЦИЯ, МОДУЛ ПОРТАЛ                          | C1p. 4 01 9 |

#### 2. Транзакция

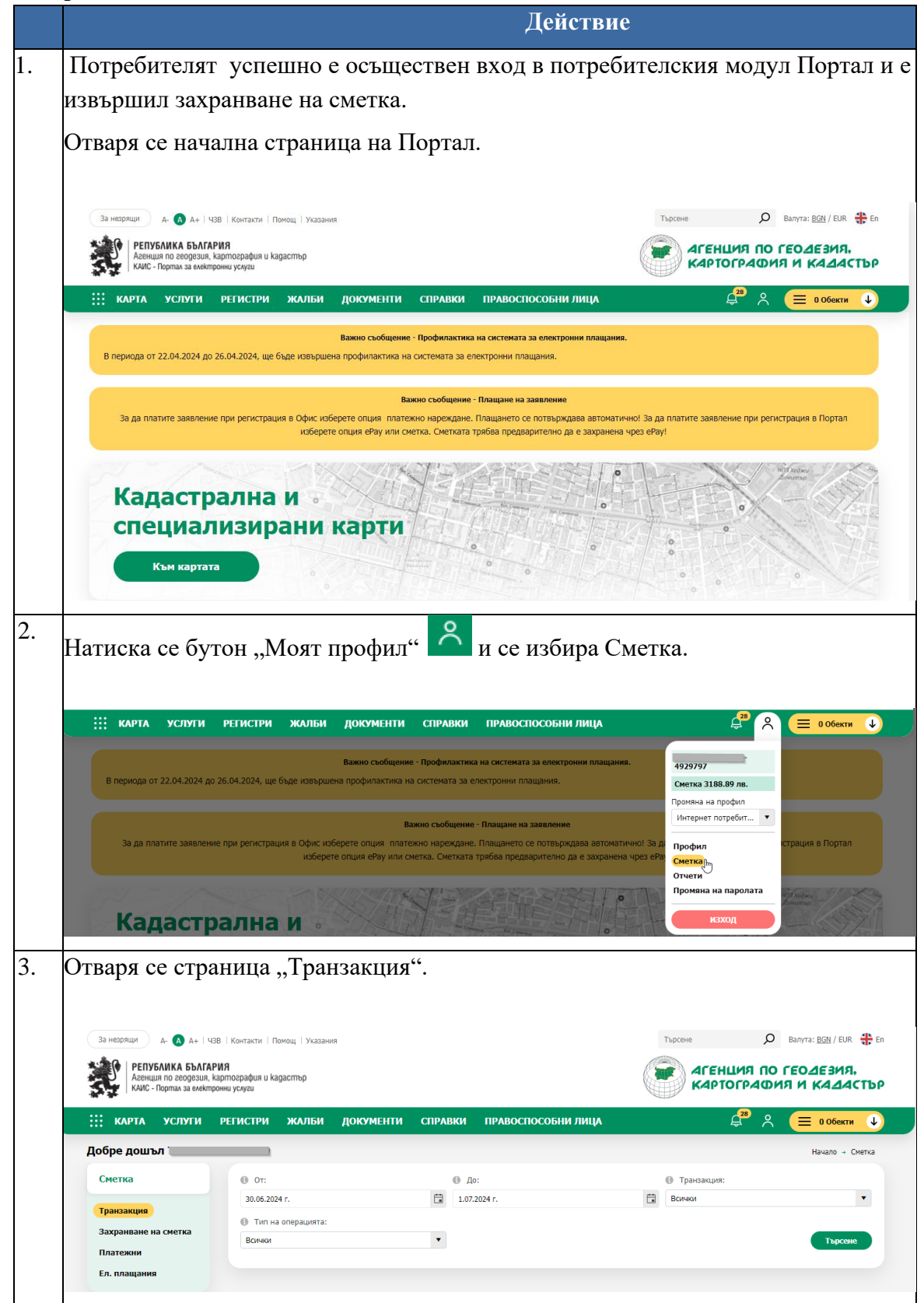

| РЪКОВОДСТВО НА ПОТРЕБИТЕЛЯ ЗАХВАНВАНЕ НА СМЕТКА И<br>ТРАНЗАКЦИЯ, МОДУЛ ПОРТАЛ | Стр. 5 от 9 |
|-------------------------------------------------------------------------------|-------------|

| • От:                                                                                                    |                                                                                                    |                                                                                                   | 🚯 До:                                                                                                    |                                                                                          |                                                                          | Пранзакция:                                                                                                    |      |
|----------------------------------------------------------------------------------------------------|----------------------------------------------------------------------------------------------------|---------------------------------------------------------------------------------------------------|----------------------------------------------------------------------------------------------------|------------------------------------------------------------------------------------------|--------------------------------------------------------------------------|----------------------------------------------------------------------------------------------------|------|
| 30.06.2024 г.                                                                                                    |                                                                                                    |                                                                                                   | 1.07.2024 г.                                                                                                    |                                                                                          | Ť.                                                                       | Всички                                                                                                    |      |
| 🚯 Тип на операцият                                                                                                    | a:                                                                                                    |                                                                                                   |                                                                                                    |                                                                                          |                                                                          |                                                                                                    |      |
| Всички                                                                                                    |                                                                                                    | •                                                                                                 |                                                                                                    |                                                                                          |                                                                          |                                                                                                    | Търо |
|                                                                                                    |                                                                                                    |                                                                                                   |                                                                                                    |                                                                                          |                                                                          |                                                                                                    |      |
|                                                                                                    |                                                                                                    |                                                                                                   |                                                                                                    |                                                                                          |                                                                          |                                                                                                    |      |
|                                                                                                    |                                                                                                    |                                                                                                   |                                                                                                    |                                                                                          |                                                                          |                                                                                                    |      |
| Визуализия                                                                                                    |                                                                                                    | 01111 <i>0</i> 0                                                                                  |                                                                                                    | •                                                                                        |                                                                          |                                                                                                    |      |
| Визуализир                                                                                                    | а се търс                                                                                                    | ения р                                                                                            | езултат                                                                                                    | •                                                                                        |                                                                          |                                                                                                    | _    |
| Визуализир                                                                                                    | а се търс                                                                                                    | ения р                                                                                            | езултат                                                                                                    | :                                                                                        |                                                                          |                                                                                                    |      |
| Визуализир                                                                                                    | а се търси<br>регистри жалби                                                                                                    | ения р                                                                                            | езултат                                                                                                    | справки правоспос                                                                        | обни лица 🚊 🧕                                                            | 2 006екти                                                                                                    |      |
| Визуализир                                                                                                    | ра се търси<br>регистри жалби                                                                                                    | ения р                                                                                            | СЗУЛТАТ<br>документи озл                                                                                                    | •<br>справки правоспосо                                                                  | обни лица 🔒                                                              | 🕺 (= 0.06екти                                                                                                    |      |
| Визуализир<br>ііі карта услуги<br>добре дошъл                                                                          | ра се търси<br>регистри жалби                                                                                                    | ения р                                                                                            | езултат                                                                                                    | •<br>•<br>справки правоспосо                                                             | обни лица 📮 🔍                                                            | A 😑 0.05cmm 🌙                                                                                                    |      |
| Визуализир<br>карта услуги<br>добре дошъл<br>Сметка                                                                    | ра се търси<br>регистри жалби                                                                                                    | ения р                                                                                            | ССС ССС ССС ССС ССС ССС ССС ССС ССС СС                                                                                                    | •<br>•<br>справки правоспосо                                                             | ОБНИ ЛИЦА Д <sup>О</sup><br>Пракоакция:                                  | A 🚍 0.05cm 🌙                                                                                                    |      |
| ВИЗУАЛИЗИР<br>карта услуги<br>добре дошъл<br>сметка                                                                    | ра се търси<br>регистри жалби<br>от:<br>30.96.2024 г.                                                                                                    | ения р                                                                                            | СЗУЛТАТ<br>документи озл<br>Ва:<br>1072024 г.                                                                                                    | справки правоспосо                                                                       | © Трековицея:<br>Волчки                                                  | A 😑 Odform 🌙<br>Heraro - Cherca                                                                                                    |      |
| ВИЗУАЛИЗИР<br>::: карта услуги<br>добре дошъл<br>Сметка<br>Тригзакции                                                  | ра се търся<br>регистри жалыи<br>от:<br>30.06.2024 г.<br>6 Тин на опреданята:                                                                                                    | ения р                                                                                            | СЗУЛТАТ<br>документи озл<br>Ф. До:<br>1.072024 г.                                                                                                    | справки правоспосо                                                                       | отрановидая:<br>Всичкая                                                  | A E Officers C                                                                                                    |      |
| Визуализир<br>карта услуги<br>добре дошъл<br>Сметка<br>Трикакцие<br>Захранване на сметка                               | ра се търси<br>регистри жалби<br>от:<br>2008.2047.<br>Оти на операцията:<br>Бочки                                                                                                    | ения р                                                                                            | СЗУЛТАТ<br>документи озл<br>Ф. До:<br>1.07.2024 г.                                                                                                    | . справки правоспосо                                                                     | С Трековщек:<br>Всемок                                                   | A E O Officeria D<br>Hararo - Ciento<br>International de la constanti<br>International de la constanti<br>In |      |
| Визуализир<br>карта услуги<br>добре дошъл<br>Сметка<br>Трикамция<br>Захранване на сметка<br>Платевни                   | ра се търси<br>регистри жалби<br>• от:<br>зо.06.2024 г.<br>• Тип на опередията:<br>Вонки                                                                                                    | ения р                                                                                            | езултат<br>документи озл<br>⊕ до:<br>т.<br>т.                                                                                                    | справки правоспосо                                                                       | ОБНИ ЛИЦА 💭<br>Ф Трексанцея:<br>Всеноя                                   | Rearo - Cierra                                                                                                    |      |
| Визуализир<br>карта услуги<br>Добре дошъл<br>Сметка<br>Транзакции<br>Захранване на снетка<br>Палтекани<br>Бл. плащания | ра се търси<br>регистри жалби<br>© 01:<br>306.2024 г.<br>© Тин на операцията:<br>Военки<br>Експорт къмт. () (* ) (* )                                                                                                    | ения р<br>документи                                                                               | езултат<br>документи озл<br>● Да:<br>1072024 г.                                                                                                    | справки правоспосо                                                                       | обни лица 💭<br>Ф Треозеция:<br>В Вония                                   | Reardo - Cierca                                                                                                    |      |
| Визуализир<br>карта услуги<br>Добре дошъл<br>Сметка<br>Трикакции<br>Захранване на сметка<br>Платежни<br>Ел. плащания   | ра се търси<br>регистри жалби<br>оп:<br>2006.2034 г.<br>Тал на опрацията:<br>Вония<br>Експорт нак: Д р Д р Д                                                                                                    | ения р<br>документи<br>()<br>()<br>()<br>()<br>()<br>()<br>()<br>()<br>()<br>()<br>()<br>()<br>() | Состандарии с состандарии с сост<br>С состандарии с состандарии с состандарии с состандарии с состандарии с состандарии с состандарии с состандарии с состандарии с состандарии с состандарии с состандарии с состандарии с состандарии с состандарии с состандарии с состанда | справки правоспосо<br>в правили правоспосо<br>в правили предокладите                     | орни лица 🖉                                                              | С 00бести () Начало – Синта Търсяве Сума – 1                                                                                                    |      |
| Визуализир<br>карта услуги<br>Добре дошъл<br>Сметка<br>Гранзанция<br>Загранзание на сметка<br>Платевии<br>Ел. плащания | ра ссе търся<br>регистри жалыи<br>о ог:<br>зо.06.2024 г.<br>о Тип на операцията:<br>Вония<br>Вония<br>Во | ения р<br>документи                                                                               | Сокументи озл<br>0 До:<br>1.0720341.<br>0 Снятоводавае                                                                                                    | •<br>СПРАВКИ ПРАВОСПОСС<br>•<br>•<br>•<br>•<br>•<br>•<br>•<br>•<br>•<br>•<br>•<br>•<br>• | ОБНИ ЛИЦА С<br>Ф. Трасовция:<br>Волноя<br>Волноя<br>Балик сляд окращията | Realito - Cierta                                                                                                    |      |

## 3. Платежни

|    | Действие                                                                                                    |
|----|----------------------------------------------------------------------------------------------------|
| 1. | Потребителят успешно е осъществен вход в потребителския модул Портал и е                                                                                                    |
|    | извършил захранване на сметка.                                                                                                    |
|    | Отваря се начална страница на Портал.                                                                                                    |
|    | За незрящи А- 🔕 А+   ЧЗВ   Контакти   Помощ   Указания Търсене 🔎 Валута: <u>ВОЛ</u> / ЕИК 🏶 Еп                                                                                                    |
|    | РЕПУБЛИКА БЪЛГАРИЯ<br>Аденция по геодезия, картография и кадастър<br>КАИС - Портах за емяктронни услуги                                                                                                    |
|    | 👯 карта услуги регистри жалби документи справки правоспособнилица 🖉 🖇 (= 0.06екти 🎝                                                                                                    |
|    | Важно съобщение - Профилактика на системата за електронни плащания.<br>В периода от 22.04.2024 до 26.04.2024, ще бъде извършена профилактика на системата за електронни плащания.                                                                                                    |
|    | Важно съобщение - Плащане на заявление<br>За да платите заявление при регистрация в Офис изберете опция платежно нареждане. Плащането се потвърждава автоматично! За да платите заявление при регистрация в Портал<br>изберете опция еРау или сметка. Сметката трябва предварително да е захранена чрез еРау! |
|    | Кадастрална и                                                                                                    |
|    | Специализирани карти                                                                                                    |
| 2. | Натиска се бутон "Моят профил" 😕 и се избира Сметка.                                                                                                    |

| РЪКОВОДСТВО НА ПОТРЕБИТЕЛЯ ЗАХВАНВАНЕ НА СМЕТКА И<br>ТРАНЗАКЦИЯ, МОДУЛ ПОРТАЛ | Стр. 6 от 9 |
|-------------------------------------------------------------------------------|-------------|

|   | :::: КАРТА УСЛУГИ                                                          | РЕГИСТРИ ЖАЛБИ Д                              | ОКУМЕНТИ СПРАВ                                                      | КИ ПРАВОСПОСОБНИ ЛИL                                                                                 | ĮA.                               | <b>4</b> <sup>28</sup>                                    | 🔲 0 Обекти 🗸                |
|---|----------------------------------------------------------------------------|-----------------------------------------------|---------------------------------------------------------------------|----------------------------------------------------------------------------------------------------|-----------------------------------|-----------------------------------------------------------|-----------------------------|
|   | В периода от 22.04.2024 до 20                                              | Ва<br>5.04.2024, ще бъде извършена п          | жно съобщение - Профила<br>рофилактика на системата                 | ктика на системата за електронни п<br>в за електронни плащания.                                      | лащания.                          | <b>4929797</b><br>Сметка 3188.89 лв.<br>Промяна на профил |                             |
|   | За да платите заявление                                                    | при регистрация в Офис изберет<br>изберете оп | Важно съоби<br>те опция платежно нареж<br>ция ePay или сметка. Смет | ение - Плащане на заявление<br>дане. Плащането се потвърждава а<br>ката трябва предварително да е за | втоматично! За<br>хранена чрез el | Интернет потребит •<br>Профил<br>Сметкаји<br>Отчети       | страция в Портал            |
|   | Кадастра                                                                   | ална и                                        |                                                                     |                                                                                                    | 0                                 | Промяна на паролата<br>изход                              | nin kooku<br>Kouma          |
| С | Отваря се стра                                                             | ница "Плате                                   | жни".                                                               |                                                                                                    |                                   |                                                           |                             |
|   | За незрящи А- 🚺 А+   ЧЗВ                                                   | Контакти   Помощ                              |                                                                     |                                                                                                    |                                   | Търсене                                                   | О Валута: <u>BGN</u> / EUR  |
|   | РЕПУБЛИКА БЪЛГАРИ<br>Агенция по геодезия, кар<br>КАИС - Портал за електрон | <b>Я</b><br>moграфия и kagacmъp<br>ни услуги  |                                                                     |                                                                                                    | Ğ                                 | АГЕНЦИЯ П                                                 | о геодезия.<br>Оия и кадаст |
|   | :::: карта услуги г                                                        | РЕГИСТРИ ЖАЛБИ Д                              | окументи спрае                                                      | КИ ПРАВОСПОСОБНИ ЛИ                                                                                  | ца                                | Ę <sup>15</sup> /                                         | С 📃 О Обекти                |
|   | Добре дошъл                                                                |                                               |                                                                     |                                                                                                    |                                   |                                                           | Начало 🔹 Сме                |
|   | Сметка                                                                     | Номер:                                        |                                                                     | Потвърждаване от:                                                                                    | Ē                                 | <ul> <li>До:</li> <li>3</li> </ul>                        | Ē                           |
|   | Транзакция                                                                 | Perистрация от:                               |                                                                     | • До:                                                                                                |                                   | Cratyc:                                                   |                             |
|   | Захранване на сметка                                                       | 19.9.2024 r.                                  | ä                                                                   | 20.9.2024 r.                                                                                         | Ē                                 | Всички                                                    | •                           |
|   | Платежни                                                                   | • Основание:                                  |                                                                     | • Основание:                                                                                         |                                   | 🚯 Банка:                                                  |                             |
|   |                                                                            | Всички                                        |                                                                     |                                                                                                    |                                   | Валчки                                                    | Търсене                     |
| E | Натиска се бут                                                             | он "Търси".                                   |                                                                     |                                                                                                    |                                   |                                                           |                             |
| 1 | Hомер:                                                                     |                                               | Потвърждавано                                                       | э от:                                                                                                | 0                                 | До:                                                       |                             |
|   |                                                                            |                                               |                                                                     |                                                                                                    | **                                |                                                           |                             |
|   | Регистрация от:                                                            |                                               | <b>О</b> Ло:                                                        |                                                                                                    |                                   | Статус:                                                   |                             |
|   | 19 9 2024 r                                                                | 白                                             | 20 9 2024 r                                                         |                                                                                                    | E Br                              | ички                                                      |                             |
|   | 15551202111                                                                |                                               | LUISILUL III                                                        |                                                                                                    |                                   |                                                           |                             |
|   | Основание:                                                                 |                                               | Основание:                                                          |                                                                                                    |                                   | Банка:                                                    |                             |
|   | Всички                                                                     | •                                             |                                                                     |                                                                                                    | Bo                                | ИЧКИ                                                      | Търо                        |
|   |                                                                            |                                               |                                                                     |                                                                                                    |                                   |                                                           |                             |

| РЪКОВОДСТВО НА ПОТРЕБИТЕЛЯ ЗАХВАНВАНЕ НА СМЕТКА И<br>ТРАНЗАКЦИЯ, МОДУЛ ПОРТАЛ | Стр. 7 от 9 |
|-------------------------------------------------------------------------------|-------------|
|-------------------------------------------------------------------------------|-------------|

| Сметка                   | Номер:       |              |                   | 6                                                 | Потвърждаван      | e ot:      |          |                          | 0 До:                      |                        |         |            |     |
|--------------------------|--------------|--------------|-------------------|---------------------------------------------------|-------------------|------------|----------|--------------------------|----------------------------|------------------------|---------|------------|-----|
|                          | are reacted  |              |                   |                                                   | Потвърждаване от. |            |          |                          |                            | e do.                  |         |            |     |
| Транзакция               |              |              |                   |                                                   | A Der             |            |          |                          |                            |                        |         |            |     |
| Захранване на сметка     | 19.9.2024 r. | 19.9.2024 r. |                   |                                                   |                   |            |          | Ċ.                       | Всички                     |                        |         |            |     |
| Платежни<br>Ел. плащания |              |              |                   |                                                   |                   |            |          |                          | <ul> <li>Enura;</li> </ul> |                        |         |            |     |
|                          | Всицки       |              |                   |                                                   | , ocnobanner      |            |          |                          | Всички                     | 1                      |         |            |     |
|                          | Експорт към: |              | 2                 |                                                   |                   |            |          |                          |                            |                        |         | Търсе      |     |
|                          | Номер :      | Потвърж      | Банка :           | Основание                                         | : Сума :          | Статус :   | ЕГН/Булс | Основ                    | ние :                      | Регистри               | Получен | Файл       |     |
|                          | 77193122     |              | БНБ,<br>централен | Плащане на<br>заявление<br>01-4377-<br>20.09.2024 | 20.00 лв.         | Потвърдена |          | Плаща<br>конкр<br>заявля | не на<br>атно<br>ение      | 20.09.2024<br>15:19:29 |         |            |     |
|                          | 18447969     |              | БНБ,<br>централен | Захранване<br>на сметка                           | 200.00 лв.        | Отказана   |          | Захра<br>на сме          | ване<br>тка                | 20.09.2024<br>15:17:52 |         |            |     |
|                          | 72281945     |              | БНБ,<br>централен | Захранване<br>на сметка                           | 100.00 лв.        | Отказана   |          | Захра<br>на сме          | нване<br>тка               | 20.09.2024<br>15:17:36 |         |            |     |
|                          | ₩ 4 1        | ▶ H 10       | • записи на       | страница                                          |                   |            |          |                          |                            |                        |         | 1 - 3 от 3 | заг |

## 4. Ел. плащания

|    | Действие                                                                                                    |  |  |  |  |  |  |  |
|----|----------------------------------------------------------------------------------------------------|--|--|--|--|--|--|--|
| 1. | Потребителят успешно е осъществен вход в потребителския модул Портал и е                                                                                                    |  |  |  |  |  |  |  |
|    | извършил захранване на сметка.                                                                                                    |  |  |  |  |  |  |  |
|    | Отваря се начална страница на Портал.                                                                                                    |  |  |  |  |  |  |  |
|    | За незрящи А. 🔕 А.+ 1438   Контакти   Помощ   Указания Търсене 🔎 Валута: <u>ВОЛ /</u> ЕИК 🛟 Ел                                                                                                    |  |  |  |  |  |  |  |
|    | Регизиана вылачия<br>Асекция по серодни, карастър<br>Ки/с - Портал за еккировни услуги<br>Ки/с - Портал за еккировни услуги                                                                                                    |  |  |  |  |  |  |  |
|    | 👯 карта услуги регистри жалби документи справки правоспособнилица 🖉 🖇 😑 ообекти 👽                                                                                                    |  |  |  |  |  |  |  |
|    | Важно съобщение - Профилактика на системата за електронни плащания.<br>В периода от 22.04.2024 до 26.04.2024, ще бъде извършена профилактика на системата за електронни плащания.                                                                                                    |  |  |  |  |  |  |  |
|    | Важно съобщение - Плащане на заявление<br>За да платите заявление при регистрация в Офис изберете опция платежно нареждане. Плащането се потвърждава автоматично! За да платите заявление при регистрация в Портал<br>изберете опция еРау или сметка. Сметката трябва предварително да е захранена чрез еРау! |  |  |  |  |  |  |  |
|    | Кадастрална и специализирани карти                                                                                                    |  |  |  |  |  |  |  |
| 2. | Натиска се бутон "Моят профил" 🕺 и се избира Сметка.                                                                                                    |  |  |  |  |  |  |  |

| РЪКОВОДСТВО НА ПОТРЕБИТЕЛЯ ЗАХВАНВАНЕ НА СМЕТКА И | CTP 8 of 9  |
|---------------------------------------------------|-------------|
| ТРАНЗАКЦИЯ, МОДУЛ ПОРТАЛ                          | C1p. 8 01 9 |
|                                                   |             |

|                                                                                                    |                                                                                                    |                                                                                                    |                                                                                                    |                                       |                                                                                                    | /                                                                                                    |                                                                                                    |
|----------------------------------------------------------------------------------------------------|----------------------------------------------------------------------------------------------------|----------------------------------------------------------------------------------------------------|----------------------------------------------------------------------------------------------------|---------------------------------------|----------------------------------------------------------------------------------------------------|----------------------------------------------------------------------------------------------------|----------------------------------------------------------------------------------------------------|
| В периода от 22.04.2024,                                                                                                    | и<br>до 26.04.2024, ще бъде извършена                                                                                           | Важно съобщение - Профи<br>профилактика на система                                                                                                    | илактика на системата за електронни<br>ата за електронни плащания.                                                                                                    | плащания.                             |                                                                                                    | 4929797<br>Сметка 3188.89 лв.                                                                                                    |                                                                                                    |
|                                                                                                    |                                                                                                    |                                                                                                    |                                                                                                    |                                       |                                                                                                    | Промяна на профил                                                                                                    |                                                                                                    |
| За да платите заявле                                                                                                    | ние при регистрация в Офис избер                                                                                                | Важно съо<br>ете опция платежно нар                                                                                                    | бщение - Плащане на заявление<br>еждане. Плащането се потвърждава                                                                                                    | а автоматично                         | ! За да                                                                                                    | Профия                                                                                                    | страция в Портал                                                                                                    |
|                                                                                                    | изберете о                                                                                                    | опция ePay или сметка. См                                                                                                    | иетката трябва предварително да е                                                                                                    | захранена чр                          | ез еРаз                                                                                                    | Сметкара<br>Отности                                                                                                    |                                                                                                    |
|                                                                                                    |                                                                                                    | ON THE STATE                                                                                                    |                                                                                                    | 1.0                                   |                                                                                                    | отчети<br>Промяна на паролата                                                                                                    | ноз хаджа                                                                                                    |
| Кадаст                                                                                                    | рална и                                                                                                    |                                                                                                    |                                                                                                    | 加白                                    | L                                                                                                    | изход                                                                                                    |                                                                                                    |
|                                                                                                    |                                                                                                    |                                                                                                    | and the second second second                                                                                                    |                                       |                                                                                                    |                                                                                                    |                                                                                                    |
| Этваря се стр                                                                                                    | аница "Ел.пл                                                                                                    | ащания".                                                                                                    |                                                                                                    |                                       |                                                                                                    |                                                                                                    |                                                                                                    |
|                                                                                                    |                                                                                                    |                                                                                                    |                                                                                                    |                                       |                                                                                                    |                                                                                                    |                                                                                                    |
| Добре дошъл                                                                                                    |                                                                                                    |                                                                                                    |                                                                                                    |                                       |                                                                                                    |                                                                                                    | Нача                                                                                                    |
| Сметка                                                                                                    | • Номер:                                                                                                    |                                                                                                    | Потвърждаване от:                                                                                                    |                                       |                                                                                                    | • До:                                                                                                    |                                                                                                    |
|                                                                                                    |                                                                                                    |                                                                                                    |                                                                                                    |                                       | Ċ.                                                                                                    |                                                                                                    |                                                                                                    |
| Гранзакция<br>Захранване на сметка                                                                                                    | Фегистрация от:                                                                                                    |                                                                                                    | • До:                                                                                                    |                                       |                                                                                                    | • Доставчик:                                                                                                    |                                                                                                    |
| Платежни                                                                                                    | 19.9.2024 r.                                                                                                    | Ċ.                                                                                                    | 20.9.2024 r.                                                                                                    |                                       | Ċ.                                                                                                    | Всички                                                                                                    |                                                                                                    |
| Ел. плащания                                                                                                    | Cratyc:                                                                                                    |                                                                                                    | Основание:                                                                                                    |                                       | •                                                                                                    | Лимит:<br>200                                                                                                    |                                                                                                    |
|                                                                                                    | BLUHN                                                                                                    |                                                                                                    | БСИЧКИ                                                                                                    |                                       |                                                                                                    | 200                                                                                                    |                                                                                                    |
| N                                                                                                    |                                                                                                    |                                                                                                    |                                                                                                    |                                       |                                                                                                    |                                                                                                    |                                                                                                    |
| 13                                                                                                    |                                                                                                    |                                                                                                    |                                                                                                    |                                       |                                                                                                    |                                                                                                    |                                                                                                    |
|                                                                                                    |                                                                                                    |                                                                                                    |                                                                                                    |                                       |                                                                                                    |                                                                                                    |                                                                                                    |
| • Номер:                                                                                                    |                                                                                                    | Потвърждава                                                                                                    | не от:                                                                                                    | (                                     | 🗊 До:                                                                                                    | 1                                                                                                    |                                                                                                    |
| Натичека се бу<br>Номер:                                                                                                    |                                                                                                    | Потвърждава                                                                                                    | не от:                                                                                                    | <b>**</b>                             | 🗊 До:                                                                                                    | :                                                                                                    |                                                                                                    |
| <ul> <li>номер:</li> <li>Регистрация от:</li> </ul>                                                                                                    |                                                                                                    | <ul> <li>Потвърждава</li> <li>До:</li> </ul>                                                                                                    | HE OT:                                                                                                    | ÷                                     | <ul><li>До:</li><li>До:</li><li>До:</li></ul>                                                                                                    | ставчик:                                                                                                    |                                                                                                    |
| <ul> <li>Номер:</li> <li>Регистрация от:</li> <li>26.2.2024 г.</li> </ul>                                                                                                    |                                                                                                    | <ul> <li>Потвърждава</li> <li>До:</li> <li>20.9.2024 г.</li> </ul>                                                                                                    | не от:                                                                                                    | tt<br>a                               | <ul> <li>До:</li> <li>До:</li> <li>Всичк</li> </ul>                                                                                                    | :<br>ставчик:<br>си                                                                                                    |                                                                                                    |
| <ul> <li>номер:</li> <li>Регистрация от:</li> <li>26.2.2024 г.</li> <li>Статус:</li> </ul>                                                                                                    | 6                                                                                                    | <ul> <li>Потвърждава</li> <li>До:</li> <li>20.9.2024 г.</li> <li>Основание:</li> </ul>                                                                                                    | не от:                                                                                                    | **<br>**                              | <ul> <li>До:</li> <li>До:</li></ul> | :<br>ставчик:<br>зи<br>мит:                                                                                                    |                                                                                                    |
| <ul> <li>Номер:</li> <li>Регистрация от:</li> <li>26.2.2024 г.</li> <li>Статус:</li> <li>Всички</li> </ul>                                                                                                    |                                                                                                    | <ul> <li>Потвърждава</li> <li>До:</li> <li>20.9.2024 г.</li> <li>Основание:</li> <li>Всички</li> </ul>                                                                                                    | не от:                                                                                                    | ti<br>a<br>ti                         | <ul> <li>До:</li> <li>До:</li></ul> | :<br>ставчик:<br>зи<br>мит:                                                                                                    |                                                                                                    |
| <ul> <li>Номер:</li> <li>Регистрация от:</li> <li>26.2.2024 г.</li> <li>Статус:</li> <li>Всички</li> </ul>                                                                                                    | ti<br>v                                                                                                    | <ul> <li>Потвърждава</li> <li>До:</li> <li>20.9.2024 г.</li> <li>Основание:</li> <li>Всички</li> </ul>                                                                                                    | не от:                                                                                                    | ti<br>a                               | <ul> <li>До:</li> <li>До:</li> <li>До:</li> <li>Всичк</li> <li>Всичк</li> <li>Ли</li> <li>200</li> </ul>                                                                                                    | тавчик:<br>и                                                                                                    |                                                                                                    |
| <ul> <li>номер:</li> <li>Регистрация от:</li> <li>26.2.2024 г.</li> <li>Статус:</li> <li>Всички</li> </ul>                                                                                                    | Ë                                                                                                    | <ul> <li>Потвърждава</li> <li>До:</li> <li>20.9.2024 г.</li> <li>Основание:</li> <li>Всички</li> </ul>                                                                                                    | HE OT:                                                                                                    | to<br>t                               | <ul> <li>До:</li> <li>До:</li> <li>Всичк</li> <li>Ли</li> <li>200</li> </ul>                                                                                                    | :<br>ставчик:<br>си                                                                                                    |                                                                                                    |
| <ul> <li>номер:</li> <li>Регистрация от:</li> <li>26.2.2024 г.</li> <li>Статус:</li> <li>Всички</li> </ul>                                                                                                    |                                                                                                    | <ul> <li>Потвърждава</li> <li>До:</li> <li>20.9.2024 г.</li> <li>Основание:</li> <li>Всички</li> </ul>                                                                                                    | He OT:                                                                                                    | t.                                    | <ul> <li>До:</li> <li>До:</li> <li>Всичн</li> <li>Лип</li> <li>200</li> </ul>                                                                                                    | :<br>ставчик:<br>зи<br>мит:                                                                                                    |                                                                                                    |
| <ul> <li>номер:</li> <li>Регистрация от:</li> <li>26.2.2024 г.</li> <li>Статус:</li> <li>Всички</li> </ul>                                                                                                    | се търсения п                                                                                                    | <ul> <li>Потвърждава</li> <li>До:</li> <li>20.9.2024 г.</li> <li>Основание:</li> <li>Всички</li> </ul>                                                                                                    | HE OT:                                                                                                    | **<br>*                               | <ul> <li>До:</li> <li>До:</li> <li>Всичк</li> <li>Ли</li> <li>200</li> </ul>                                                                                                    | :<br>си<br>мит:                                                                                                    |                                                                                                    |
| <ul> <li>Номер:</li> <li>Регистрация от:</li> <li>26.2.2024 г.</li> <li>Статус:</li> <li>Всички</li> </ul>                                                                                                    | се търсения р                                                                                                    | <ul> <li>Потвърждава</li> <li>До:</li> <li>20.9.2024 г.</li> <li>Основание:</li> <li>Всички</li> </ul>                                                                                                    | не от:                                                                                                    | **<br>**                              | <ul> <li>До:</li> <li>До:</li></ul> | :<br>ставчик:<br>и<br>иит:                                                                                                    |                                                                                                    |
| <ul> <li>Номер:</li> <li>Регистрация от:</li> <li>26.2.2024 г.</li> <li>Статус:</li> <li>Всички</li> </ul>                                                                                                    | се търсения р                                                                                                    | <ul> <li>Потвърждава</li> <li>До:</li> <li>20.9.2024 г.</li> <li>Основание:</li> <li>Всички</li> </ul>                                                                                                    | HE OT:                                                                                                    | 1 9<br>1 9                            | <ul> <li>До:</li> <li>До:</li></ul> | :<br>ставчик:<br>си<br>мит:                                                                                                    |                                                                                                    |
| <ul> <li>Номер:</li> <li>Регистрация от:</li> <li>26.2.2024 г.</li> <li>Статус:</li> <li>Всички</li> </ul> Визуализира                                                                                           | се търсения р                                                                                                    | <ul> <li>Потвърждава</li> <li>До:</li> <li>20.9.2024 г.</li> <li>Основание:</li> <li>Всички</li> </ul>                                                                                                    | не от:                                                                                                    | NTTV                                  | <ul> <li>Дох</li> <li>Дох</li></ul> | :<br>ставчик:<br>зи<br>мит:<br>                                                                                                    | م<br>ج ۱۰۵۴er                                                                                                    |
| <ul> <li>Номер:</li> <li>Регистрация от:</li> <li>26.2.2024 г.</li> <li>Статус:</li> <li>Всички</li> </ul> ВИЗУАЛИЗИРА ііі карта услуги Добре дошъл                                                              | се търсения р                                                                                                    | <ul> <li>Потвърждава</li> <li>До:</li> <li>20.9.2024 г.</li> <li>Основание:</li> <li>Всички</li> </ul>                                                                                                    | не от:                                                                                                    | С                                     | <ul> <li>До:</li> <li>До:</li> <li>Всичн</li> <li>Всичн</li> <li>Лип</li> <li>200</li> </ul>                                                                                                    | ::<br>ставчик:<br>и<br>мит:<br>,                                                                                                    | 2 0 обек                                                                                                    |
| <ul> <li>Номер:</li> <li>Регистрация от:</li> <li>26.2.2024 г.</li> <li>Статус:</li> <li>Всички</li> </ul> ВИЗУАЛИЗИРА ЗИЗУАЛИЗИРА Сметка                                                                        | се търсения р<br>регистри жалби                                                                                                 | <ul> <li>Потвърждава</li> <li>До:<br/>20.9.2024 г.</li> <li>Основание:<br/>Всички</li> </ul>                                                                                                    | не от:<br>Авки правоспособни л                                                                                                    |                                       | <ul> <li>До:</li> <li>До:</li> <li>До:</li> <li>Всичн</li> <li>Всичн</li> <li>200</li> </ul>                                                                                                    | :<br>тавчик:<br>и<br>мит:<br>                                                                                                    | ද <u>ෙ</u> 0.06ex<br>Hs-ano -                                                                                                    |
| <ul> <li>Номер:</li> <li>Регистрация от:</li> <li>26.2.2024 г.</li> <li>Статус:</li> <li>Всички</li> </ul> ВИЗУАЛИЗИРА Шимана собре дошъл Сметка Транзакция                                                      | се търсения р                                                                                                    | <ul> <li>Потвърждава</li> <li>До:</li> <li>20.9.2024 г.</li> <li>Основание:</li> <li>Всички</li> </ul>                                                                                                    | не от:<br>Авки правоспособни л<br>Потвърждаване от:                                                                                                    | т.<br>Т.<br>ИЦА                       | <ul> <li>До:</li> <li>До:</li> <li>До:</li> <li>Всичк</li> <li>Ли</li> <li>200</li> </ul>                                                                                                    | ::<br>ставчик:<br>иит:<br>мит:<br>                                                                                                    | Х = 0 обек<br>Начало -                                                                                                    |
| <ul> <li>Номер:</li> <li>Регистрация от:</li> <li>26.2.2024 г.</li> <li>Статус:</li> <li>Всички</li> </ul> ВИЗУАЛИЗИРА ііі карта услуги Добре дошъл Сметка Транзакция Захранване на сметка                       | се търсения р<br>Регистри жалыи<br>Фегистрация от:<br>26.2004 г.                                                                | <ul> <li>Потвърждава</li> <li>До:</li> <li>20.9.2024 г.</li> <li>Основание:</li> <li>Всички</li> </ul>                                                                                                    | не от:<br>Авки правоспособни л<br>е Потвърждаване от:<br>е до:<br>298-2024 г.                                                                                                    | *<br>*<br>*                           | <ul> <li>До:</li> <li>До:</li> <li>Всичн</li> <li>Всичн</li> <li>Ли</li> <li>200</li> </ul>                                                                                                    | :<br>ставчик:<br>зи<br>мит:<br>                                                                                                    | کر 🗲 ۵ offer<br>Havano -                                                                                                    |
| <ul> <li>Номер:</li> <li>Регистрация от:</li> <li>26.2.2024 г.</li> <li>Статус:</li> <li>Всички</li> </ul> ВИЗУАЛИЗИРА Шихарта услуги Добре дошъл Сметка Транзакция Захранване на сметка Платежни                | се търсения р<br>Регистри жальи<br>• Номер:<br>• Регистрация от:<br>28.22024 г.<br>• Статус:                                    | <ul> <li>Потвърждава</li> <li>До:</li> <li>20.9.2024 г.</li> <li>Основание:</li> <li>Всички</li> </ul>                                                                                                    | не от:<br>АВКИ ПРАВОСПОСОБНИ Л<br>Потвърждаване от:<br>До:<br>2.0.2.024 г.<br>Основание:                                                                                                    |                                       | <ul> <li>До:</li> <li>До:</li> <li>До:</li> <li>Всичн</li> <li>Лип</li> <li>200</li> </ul>                                                                                                    | ::<br>ставчик:<br>зи<br>мит:<br>                                                                                                    | <mark>Я (= 0 обек</mark><br>Начало -                                                                                                    |
| <ul> <li>Номер:</li> <li>Регистрация от:</li> <li>26.2.2024 г.</li> <li>Статус:</li> <li>Всички</li> </ul> ВИЗУАЛИЗИРА ііі карта услути Добре дошъл Сметка Транзакция захранване на сметка Платежни Ел. плащания | ССЕ ТЪРСЕНИЯ Р<br>ССЕ ТЪРСЕНИЯ Р<br>РЕГИСТРИ ЖАЛБИ<br>В Номер:<br>В РЕГИСТРИ ЖАЛБИ<br>В Номер:<br>В Статус:<br>Вонко            | <ul> <li>Потвърждава</li> <li>До:</li> <li>20.9.2024 г.</li> <li>Основание:</li> <li>Всички</li> </ul>                                                                                                    | АВКИ ПРАВОСПОСОБНИ Л<br>В Потвърждаване от:<br>Ф. До:<br>20.9.2024 г.<br>Ф. Основание:<br>Всинки                                                                                                    | I I I I I I I I I I I I I I I I I I I | <ul> <li>До:</li> <li>До:</li></ul> | ::<br>ставчик:<br>и<br>и<br>и<br>и<br>и<br>и<br>и<br>и<br>и<br>и<br>и<br>и<br>и                                                                                                    | О поредисти на селото на селото на<br>Селото на селото на селото на селото на селото на селото на селото на селото на селото на селото на селото на с<br>Селото на селото на селото на селото на селото на селото на селото на селото на селото на селото на селото на селото на селото на селото на селото на селото на селото на селото на селото на селото на селото на селото на селото на селото на селото на<br>Селото на селото на селото на селото на селото на селото на селото на селото на селото на селото на селото на с |
| <ul> <li>Номер:</li> <li>Регистрация от:</li> <li>26.2.2024 г.</li> <li>Статус:</li> <li>Всички</li> </ul> ВИЗУАЛИЗИРА ЗИЗУАЛИЗИРА Сметка Транзакция Захранване на сметка Платежни Ел. плащания                  | СС ТЪрсения р<br>Регистри жалби<br>Ф Номер:<br>Ф Регистрация от:<br>26.2.024 г.<br>Ф Статус:<br>Всички                          | <ul> <li>Потвърждава</li> <li>До:</li> <li>20.9.2024 г.</li> <li>Основание:</li> <li>Всички</li> </ul>                                                                                                    | АВКИ ПРАВОСПОСОБНИ Л<br>В Потвърждаване от:<br>Ф. До:<br>10.9.9.2024 г.<br>Ф. Основание:<br>Всички                                                                                                    |                                       | <ul> <li>До:</li> <li>До:</li> <li>До:</li> <li>Всичк</li> <li>Лип</li> <li>200</li> </ul>                                                                                                    | ::<br>ставчик:<br>си<br>мит:<br>Фит:<br>Фло:<br>Фло:<br>Вонки:<br>Вонки:<br>Вонки:<br>200                                                                                                    | A C Offer<br>Havano -                                                                                                    |
| <ul> <li>Номер:</li> <li>Регистрация от:</li> <li>26.2.2024 г.</li> <li>Статус:</li> <li>Всички</li> </ul> ВИЗУАЛИЗИРА ЗИЗУАЛИЗИРА Сметка Транзакция Захранване на сметка Платежан Ел. плащания                  | ССЕ ТЪРСЕНИЯ Р<br>СЕ ТЪРСЕНИЯ Р<br>РЕГИСТРИ ЖАЛБИ<br>Всички<br>Всички                                                           | <ul> <li>Потвърждава</li> <li>До:</li> <li>20.9.2024 г.</li> <li>Основание:</li> <li>Всички</li> </ul>                                                                                                    | АВКИ ПРАВОСПОСОБНИ Л                                                                                                    |                                       | <ul> <li>До:</li> <li>До:</li> <li>Всичня</li> <li>Лип</li> <li>200</li> </ul>                                                                                                    | ::<br>СТАВЧИК:<br>УИ<br>МИТ:<br>МИТ:<br>Ф. Дос:<br>В Дос:<br>В ДОС:<br>В ДОС:<br>В ДОС:<br>В ДОС:<br>В ДОС:<br>В ДОС:<br>В ДОС:<br>В ДОС: | 2 0 обек<br>Начало -                                                                                                    |
| <ul> <li>Номер:</li> <li>Регистрация от:</li> <li>26.2.2024 г.</li> <li>Статус:</li> <li>Всички</li> </ul> ВИЗУАЛИЗИРА ЗИЗУАЛИЗИРА Сметка Транзакция Захранване на сметка Платежни Ел. плащания                  | ССЕ ТЪРСЕНИЯ Р<br>РЕГИСТРИ ЖАЛБИ<br>Ф Номер:<br>Ф Регистри жалби<br>Статус:<br>Всички<br>Всички<br>Номер і Потвржа              | Потвърждава     До:     20.9.2024 г.     Основание:     Всички      Всички      Сснование:     Сснование: | АВКИ ПРАВОСПОСОБНИ Л                                                                                                    |                                       | <ul> <li>До:</li> <li>До:</li> <li>Всичь</li> <li>Лип</li> <li>200</li> </ul>                                                                                                    | : ставчик:<br>и<br>и<br>и<br>до:<br>доставчик:<br>всяки<br>рокачик:<br>всяки<br>рокачик:<br>всяки<br>о<br>со<br>со<br>со<br>со<br>со<br>со<br>со<br>со<br>со                                                                                                    | С Обектистика                                                                                                    |
| <ul> <li>Номер:</li> <li>Регистрация от:</li> <li>26.2.2024 г.</li> <li>Статус:</li> <li>Всички</li> </ul> ВИЗУАЛИЗИРА ії карта услути Добре дошъл Сметка Транзакция Захранване на сметка Платежни Ел. плащания  | ССЕ ТЪРСЕНИЯ Р<br>ССЕ ТЪРСЕНИЯ Р<br>РЕГИСТРИ ЖАЛБИ<br>В Номер:<br>В РЕГИСТРИ ЖАЛБИ<br>В Статус:<br>Вогико<br>Вогико<br>Потвържа | Потвърждава     До:     20.9.2024 г.     Основание:     Всички      Всички      Сснование:     Сспе     Сспе     С | АВКИ ПРАВОСПОСОБНИ Л<br>В Потвърждаване от:<br>0 До:<br>20.9.2024 г.<br>0 Основание:<br>Всички<br>1 20.9.2024 г.<br>1 20.9.2024 г.<br>1 20.9. |                                       | <ul> <li>До:</li> <li>До:</li> <li>Всичь</li> <li>Лип</li> <li>200</li> </ul>                                                                                                    | ::<br>СТАВЧИК:<br>УИ<br>МИТ:<br>Ф. До:<br>До:<br>До:<br>До:<br>С.<br>С.<br>С.<br>С.<br>С.<br>С.<br>С.<br>С.<br>С.<br>С.                                                                                                    | О обека Начало - Начало - Търс кор на : Дейстеня                                                                                                    |

| РЪКОВОДСТВО НА ПОТРЕБИТЕЛЯ ЗАХВАНВАНЕ НА СМЕТКА И<br>ТРАНЗАКЦИЯ, МОДУЛ ПОРТАЛ | Стр. 9 от 9 |
|-------------------------------------------------------------------------------|-------------|
|-------------------------------------------------------------------------------|-------------|